### Kramp eBilling

### Overview

This module receives electronic parts invoices and credit notes from Kramp and allows the invoice confirmation program to automatically match to the purchase orders or returns. Invoices and credits can be processed automatically and posted if all quantities and prices match. Alternatively, you can process each invoice and update the purchase ledger individually if preferred.

### Process

Gold uses a daily timed scheduled system to log into the Kramp invoicing system. This downloads the transactions within the timeframe and places these into Gold and the docstore (if licenced).

If you have the docstore module, the document type is set to PAPIKR. The setup will be done as part of the implementation process.

Gold reads the electronic part of the invoice and matches the customer order number to the order number in Gold. The lines are then checked for received quantities and ordered values.

The invoice number, tax point date, nett goods, VAT and settlement dates are all automatically populated.

If the received quantities and values match, Gold can, if allowed, process all matched invoices automatically.

If the received quantities or values do not match, the person processing the invoice is informed in Gold as to the reasons why.

All electronic documents can be forwarded to users for approval or to rectify any issues. This follows the same standard procedure as other invoices and credit notes in the docstore.

When processing the transaction, you can allow the electronic invoice to match the order values to the invoiced values with one press of a button. This eliminates the time required to alter each individual line to match the invoiced amount.

# IOCOS A Constellation software company

### **Actions**

#### **Processing an Electronic Parts Invoice**

Access Parts Control>Invoice Confirmation. Enter the supplier account number and a list of documents will be displayed.

| Invoice    | Depot | Date       | Amount  |       |
|------------|-------|------------|---------|-------|
| 6906000975 | 1     | 06/01/2019 | 103.18  |       |
| 6906000978 | 1     | 06/01/2019 | 818.11  | *GRN* |
| 6906002037 | 1     | 07/01/2019 | -103.18 |       |
| 6906002040 | 1     | 07/01/2019 | 818.11  | *GRN* |
| 6906004497 | 1     | 09/01/2019 | 103.18  |       |
| 6906004500 | 1     | 09/01/2019 | 1265.97 | *GRN* |
| 6906006110 | 1     | 11/01/2019 | 1724.00 |       |
| 6906006111 | 1     | 11/01/2019 | 10.16   | *GRN* |
| 6906006112 | 1     | 11/01/2019 | 16.35   | *QTY> |

Lines displaying \*GRN\* have a variance between the GRN and Invoice. This could be a part line(s) that has not been received.

Lines displaying \*QTY\* have a variance between the GRN quantities and the invoiced quantities.

#### Processing all invoices (All button)

| G Electronic Purchase Invoice/GRN Report |   | × |
|------------------------------------------|---|---|
| Depot Code:                              |   |   |
| From Supplier Invoice Date:              |   |   |
| To Supplier Invoice Date:                |   |   |
| Report Option:                           | Y |   |
| OK Cancel                                |   |   |

When viewing a list of all invoices, the 'All' button can be used to process all matching invoices to the purchase order. Pressing the 'All' button will display a further menu with options as above for depot and invoice dates. If the depot field is left blank, invoices for all depots will be selected. Invoice dates can also be used to only process invoices dated within the range.

All invoices will be processed where the invoice matches the quantity and cost exactly. These are then posted and stored in the docstore.

Note: In conjunction with the button, an acceptable percentage difference can be set in within System Management>Company control files>Parts>GRN

If the percentage is set, any invoices where the difference between the invoice and purchase order is within this percentage will be posted, the difference is posted to the variance nominal account.

The default in the company control files is set to zero.

# IOCOS A Constellation software company

### Printing all discrepancies on a report (Print button)

This lets you report on 3 options, allowing you to see the reason why the invoice cannot be matched to the purchase order.

| G Electronic Purchase Invoice/GRN Report |                                        | X |
|------------------------------------------|----------------------------------------|---|
| Depot Code:                              |                                        |   |
| From Supplier Invoice Date:              | <u> </u>                               |   |
| To Supplier Invoice Date:                |                                        |   |
| Report Option:                           | Purchase Invoices with Lines NOT GRN'd |   |
| OK Cancel                                | Purchase Invoices with Lines NOT GRN'd |   |
|                                          | All Purchase Invoice Lines             |   |

#### Processing individual invoices and checking discrepancies (OK button)

Once an invoice has been selected, and you press OK, a document will be displayed on screen in the Gold Viewer for Windows Gold, or your local PC's web browser if using classic Gold. The document is an interpretation of the electronic invoice data that Gold received, displaying key information in a readable format. This is useful should you require the need to recover this invoice/credit note for future purposes, or if a discrepancy has arisen that you wish to discuss with a colleague.

| G Stock Order Invoice Confirmation - Supplier: 1114 CASE |                                               |            |            |          |             |       |            |      |  |  |  |
|----------------------------------------------------------|-----------------------------------------------|------------|------------|----------|-------------|-------|------------|------|--|--|--|
| Batch Number:                                            |                                               |            |            | Balance: |             |       | 0.00       |      |  |  |  |
| Posting Type: Electronic Inv/Crn                         |                                               |            |            |          |             | Batch | n Balance  | 0.00 |  |  |  |
| Transaction Date:                                        |                                               | 12/11/2019 |            |          |             | Batch | n Entries: | 1    |  |  |  |
| Invoices Orders Par                                      | Invoices Orders Parts Int.Comment Ext.Comment |            |            |          |             |       |            |      |  |  |  |
|                                                          |                                               | -          |            |          | -           |       |            |      |  |  |  |
| Supp. Ref. Goo                                           | ds V.A.T.                                     | Total      | Sett.Date  | Sett.%   | Sett.Amount | DC    |            |      |  |  |  |
| ▶ 6906006110                                             | 1436.67 287.33                                | 1724.00    | 25/03/2019 | 0.00     | 1724.00     |       |            |      |  |  |  |

| Invoic | es C  | Orders | Parts  | Int.Comment | Ext.Commer |
|--------|-------|--------|--------|-------------|------------|
|        |       |        |        |             |            |
| Orde   | er    |        | Consig | nment       |            |
| ▶ 1278 | 69SX1 |        |        |             |            |
| 127    | 81SX  |        |        |             |            |
| 127    | 76SX  |        |        |             |            |
| 127    | 69SX  |        |        |             |            |
| 127    | 56SX  |        |        |             |            |
| 127    | 42SX  |        |        |             |            |
| 127    | 746S  |        |        |             |            |
| 126    | 682S  |        |        |             |            |

# IDCOS A Constellation software company

| Inv        | /oices [               | Orders   | Parts Int.Comment | Ext.Commen | t        |      |      |        |        |        |        |        |        |           |
|------------|------------------------|----------|-------------------|------------|----------|------|------|--------|--------|--------|--------|--------|--------|-----------|
| 3          |                        |          |                   | Alt.:      |          |      |      | Cat:   | P      | ack:   | 1      |        |        |           |
|            |                        |          |                   |            |          |      |      |        |        |        |        |        |        |           |
|            | Line                   |          | Part Number       | O/s        | Inv      | Sell | Cost |        | Value  | Supp%1 | Supp%2 | Supp%3 | Supp%4 | Nett Cost |
| F          |                        | 3        | CA-18053          | -          | 1        | 1    |      | 12.75  | 12.75  | 0.00   | 0.00   | 0.00   | 0.00   | 12        |
|            |                        | 8        | CA-19793          |            | 1        | 1    |      | 180.00 | 180.00 | 0.00   | 0.00   | 0.00   | 0.00   | 180       |
|            |                        | 10       | CA-2051           | -          | 1        | 1    |      | 31.99  | 31.99  | 0.00   | 0.00   | 0.00   | 0.00   | 31        |
|            |                        | 11       | CA-20767          |            | 1        | 1    |      | 17.00  | 17.00  | 0.00   | 0.00   | 0.00   | 0.00   | 17        |
|            |                        | 16       | CA-3739           | -          | 1        | 1    |      | 16.73  | 16.73  | 0.00   | 0.00   | 0.00   | 0.00   | 16        |
|            |                        | 22       | CA-6396           | -          | 1        | 1    |      | 16.95  | 16.95  | 0.00   | 0.00   | 0.00   | 0.00   | 16        |
|            |                        | 24       | CA-71207          |            | 1        | 1    |      | 13.90  | 13.90  | 0.00   | 0.00   | 0.00   | 0.00   | 13        |
|            |                        | 35       | CA-NB24828        |            | 1        | 1    |      | 31.84  | 31.84  | 0.00   | 0.00   | 0.00   | 0.00   | 31        |
|            |                        | 36       | CA-NB3534         | -          | 1        | 1    |      | 1.18   | 1.18   | 0.00   | 0.00   | 0.00   | 0.00   | 1         |
|            |                        | 37       | CA-NB4027         |            | 1        | 1    |      | 5.76   | 5.76   | 0.00   | 0.00   | 0.00   | 0.00   | 5         |
|            |                        | 48       | CA-NB900410       |            | 1        | 1    |      | 16.80  | 16.80  | 0.00   | 0.00   | 0.00   | 0.00   | 16        |
| Ord        | Drder. 12756SX Tvoe: @ |          |                   |            |          |      |      |        |        |        |        |        |        |           |
| Ura<br>∢ ∈ | ier. 1275              | oon Type | s. w              |            |          |      |      |        |        |        |        |        |        | +         |
|            | Amend                  | Def      | All Nett Fi       | nd Sur/Ds  | c Import |      |      |        |        |        |        |        |        |           |

All aspects of the transaction are populated with the information from the supplier. This includes the invoice header, purchase order numbers, invoiced quantities and invoiced amounts. If a price difference is found, the balance will be shown in the top right of the screen.

Providing that the Balance shown in the top right-hand corner of the screen is zero, the invoice is fully matched. The Esc or Quit key (F9) can be used to update the invoice and store the document in the docstore.

Should there be difference, a \* is indicated next to the order(s) and part line(s) concerned. Pressing enter or selecting the amend button on the line with the difference will show the original price as ordered and the invoiced amount next to it.

| G Order line Amending li | ne 1 of 11 |         |      |      |              |      |                     | ×                    |
|--------------------------|------------|---------|------|------|--------------|------|---------------------|----------------------|
| Part No.:                | CA-18053   |         |      |      | 3            |      | Line:               | 3                    |
| Alt.Part:                |            |         |      |      |              | Cost | Disc.:              |                      |
| Delivered:               |            | 1       |      | R    | etail Price: |      | Upd?                | No 🔽                 |
| Invoiced:                |            | 1       |      |      | Cost Price:  |      | 15.00               |                      |
| Surch/Disc.%             | (1):       | 0.00    | (3): | 0.00 | Line Value:  |      | 15.00               |                      |
|                          | (2):       | 0.00    | (4): | 0.00 | Nett Cost :  |      | 15.00 <b>12.75)</b> | Expected cost as per |
| Exchange Surcharg        | ge Value:  |         |      | 0.00 | Nett Value:  |      | 15.00               | the invoice shown in |
| OK Cancel                | Memo       | Scr.Pad | Next | Prev |              |      |                     | brackets             |
|                          |            |         |      |      |              |      |                     |                      |

A 'Default All' button is available when on the part screen. Electronic invoices has a further option 'Default to Manuf. Invoice Prices'. Selecting this and clicking OK will change all lines with cost differences, to match the transaction, leaving a balance of zero to allow the transaction to be posted.

| G Stock Order Invoice ConfirmationCmp. 43/1 POO | LE                            |
|-------------------------------------------------|-------------------------------|
|                                                 |                               |
| Default Option:                                 | Default All O/S               |
|                                                 | Default All O/S               |
|                                                 | Default All '0'               |
| OK Cancel                                       | Default Manuf. Invoice Prices |

| G | Electronic Invoices |       |            |         |       |
|---|---------------------|-------|------------|---------|-------|
|   |                     |       |            |         |       |
|   | Invoice             | Depot | Date       | Amount  |       |
| • | 6906000975          | 1     | 06/01/2019 | 103.18  |       |
|   | 6906000978          | 1     | 06/01/2019 | 818.11  | *GRN* |
|   | 6906002037          | 1     | 07/01/2019 | -103.18 |       |
|   | 6906002040          | 1     | 07/01/2019 | 818.11  | *GRN* |
|   | 6906004497          | 1     | 09/01/2019 | 103.18  |       |
|   | 6906004500          | 1     | 09/01/2019 | 1265.97 | *GRN* |
|   | 6906006110          | 1     | 11/01/2019 | 1724.00 |       |
|   | 6906006111          | 1     | 11/01/2019 | 10.16   | *GRN* |
|   | 6906006112          | 1     | 11/01/2019 | 16.35   | *QTY> |
|   |                     |       |            |         |       |
|   | OK Find             | A     | II Print   |         |       |